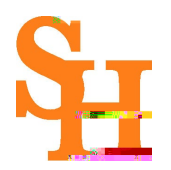

## INSTITUTIONAL REVIEW BOARD

# SHSU IRB Guidance RE: Cayuse Human Ethics Organizational Approver Roles and Responsibilities

**PURPOSE:** The purpose of this guidance is to clarify the roles and responsibilities of those upper administrative personnel who must certify IRB submissions for their department, college, or division.

#### **Responsibilities of Department Chairs and College Deans—or any upper administrative role involved in the IRB routing process**: Departmental Chairs and College Deans or their des hehave the opportunity to do v

is necessary to ensure research oversight in their respective College, Division, or Department.

<u>Note</u>: No institutional official may overrule IRB disapproval, but institutions may choose not to support or permit research that the IRB has approved. The aforementioned responsibilities would meet the following regulation from the

role (Researcher) in upper right-hand side of the screen. To make Org Approver the defaulted role, click on the star next to Org Approver. Below is a screen shot showing what to do:

| <br> |                  | Produ              | cts: 7 Layton C |
|------|------------------|--------------------|-----------------|
|      |                  |                    | + New Task      |
|      | * Assigned to Me | Created by Me      | Open All        |
|      |                  | uvity int official | and the second  |

Step 2: Click here.

|            |            | Products - Cla | ayton Cottle |
|------------|------------|----------------|--------------|
|            |            |                | N a          |
|            | Assig      | ened to Me     |              |
| ssigned To | Created \$ | Last           | Status       |

### Step 3: Click here.

|             |           |                                                                                                    | Home<br>Proposals (525)          | • New Task |   |
|-------------|-----------|----------------------------------------------------------------------------------------------------|----------------------------------|------------|---|
|             | I         | Assigned to A Strategy and Assigned to A Strategy and A Strategy and A Strategy a | Human Ethics<br>Created<br>Admin | Den        | A |
| Assigned To | Created 🗢 | Last Activity                                                                                                    | Due 👻                            | Status     | x |

#### Step 4: Click here.

| Role: Researche   | , <b>1161</b> | Products 🔻  | 🛎 Sharla Miles 🔻 |
|-------------------|---------------|-------------|------------------|
| 🖒 Ad              | min           |             |                  |
| New Study         | 🖒 A           | nalyst      |                  |
|                   | 💻 \star R     | esearcher   |                  |
|                   | ~ n           |             | - Revelue        |
| er I <sup>P</sup> | nst Review.   | <u>م</u> کړ |                  |

Step 5: Click on the star next to Org Approver-this step makes it your default role.

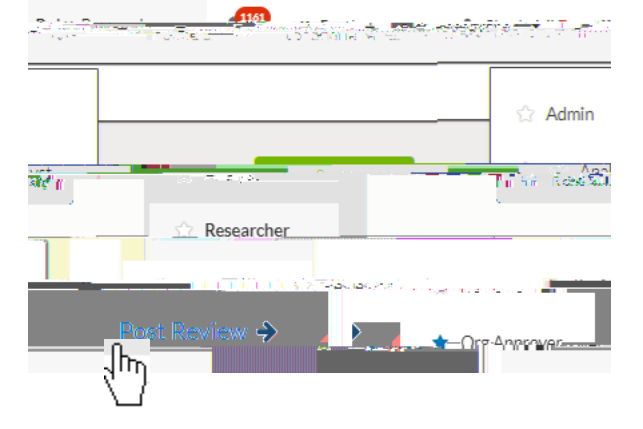

Step 6: Click Org Approver to view that dashboard.

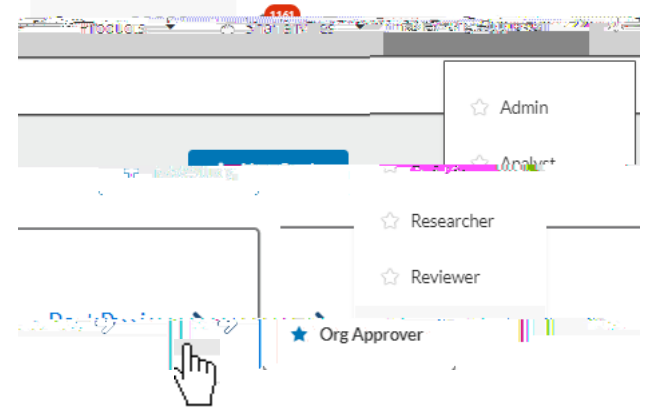

Step 7: Any assigned tasks will appear in My Tasks (as an example, I have included a screenshot of My Tasks below).

| My Tasks                                                      |                                |
|---------------------------------------------------------------|--------------------------------|
| IDD FY9015 04492 CD 300 10 10 10 10 10 10 10 10 10 10 10 10 1 | <u>o senar Antonia, asko</u> r |
| Complete Analyst Pre-Review                                   | IRB-2020-18                    |

**COMPLETING ORG APPROVER TASKS:** This section of the guidance has been developed to show SHSU Org Approvers (typically Chairs and Deans) how to locate, review, and certify a submission.

You should receive an email—similar to the one shown below on p.4—instructing you to certify the submission (remember to check your junk folder if you do not see the email):

If you click the link in the email, you will be prompted to log in to Cayuse IRB. Log in and navigate to the **Org Approver Dashboard**. See previous section for instructions on how to make this your default role.

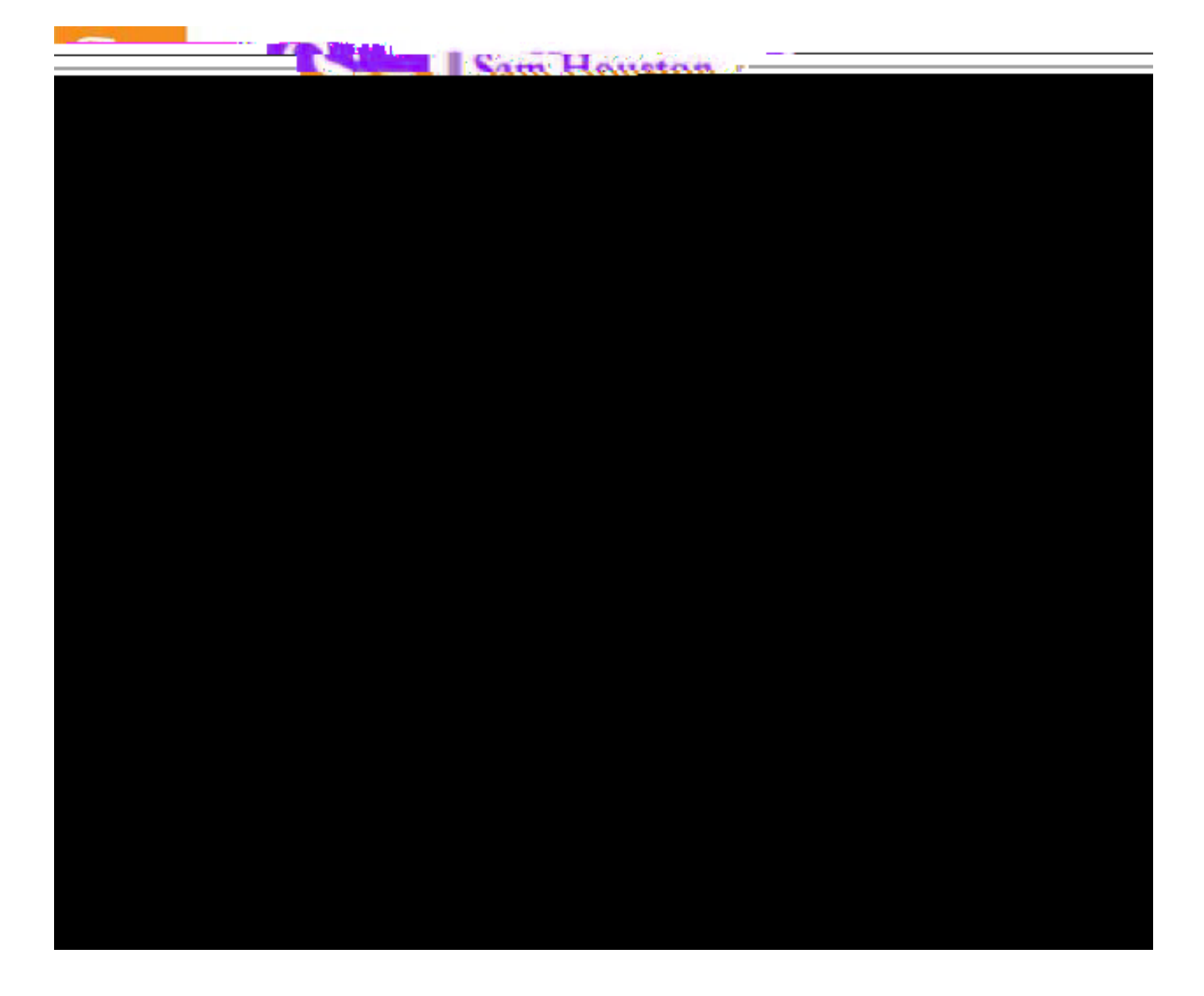

You can then access the study by selecting the task in your **notifications** or by clicking on the study in the "**My Tasks**" tab, whichever works best for you. Select the study that needs to be certified.:

You will then be taken to the submission details page. Once on the submission details page, you will need to review the study\*. You can do this by clicking **view** or by downloading a **pdf** version of the application:

\*Expectation of Department Chairs and Academic Deans in reviewing IRB submissions: